## MODE OPÉRATOIRE

## POUR LA CONSULTATION DE L'ANCIENNETÉ D'UN AGENT DANS SIRHIUS

Un gestionnaire RH peut consulter l'ancienneté d'un agent dans SIRHIUS, à partir du chemin d'accès suivant : Dossier individuel > carrière > fiche historique.

Le gestionnaire RH d'abord mettre à jour la fiche historique de l'agent (coche dédiée) puis cliquer sur "soumettre", conformément à la copie d'écran ci-dessous.

| Dossier individuel 💌 🏠 E       | Entrée - Mutation-Sortie                  | • Dossier •                          | Contrat - Car     | rière 😽 🛛 Abser |
|--------------------------------|-------------------------------------------|--------------------------------------|-------------------|-----------------|
| Suivre la carrière             | Carrière statutaire 🖒 Unit                | és de compte ≽ F                     | iche historique   | > Fiche signalé |
| Population favorite  Populatio | n Nom                                     | Matricul                             | e                 | Administr       |
| 🕩 📲 😜 🙋 📝                      | C KK 4 1/1                                | <b>&gt; &gt;&gt;</b>                 |                   |                 |
| 1 résultat sur 1 page 30       | -                                         |                                      | 10000             |                 |
| Nom Matricule                  | Fiche historique synthe                   | étique Fiche his                     | torique détaillée |                 |
| MINING MAN REPORTED            | Mise à jour de la<br>Edition fiche histor | fiche historique<br>ique synthétique |                   |                 |

Le GRH vérifie ensuite s'il y a eu des périodes de disponibilité à exclure, en ne cochant que le paramètre "Position administrative".

| Suivre la carrière               | arrière statutaire 🖒 U  | Inités de compte 🛸 Fiche histo | rique 🚿 Fiche signalétique | Contrats et avenants       |                       |
|----------------------------------|-------------------------|--------------------------------|----------------------------|----------------------------|-----------------------|
| Nom                              | Matricule               | Administration                 | Direction                  | Recherche Plus de critères |                       |
| Q KK K 2/2 > MK                  | -                       | 9                              | ₹ 2 0° ⊑ ≥                 | Soumettre                  |                       |
| Fiche historique synthétique     | Fiche historique détail | llée                           |                            |                            |                       |
| I Paramètres                     |                         |                                |                            |                            |                       |
| Initialisation de la deman       | de 🗌 Mise à jour d      | de la fiche agent Horoda       | tage de la maj 26/02/2020  | 0 17:13:33                 |                       |
| Evénement(s) à prendr            | e en compte             |                                |                            |                            |                       |
|                                  |                         | Carrière secondaire            | Cycle de                   | travail                    |                       |
|                                  |                         | Affectation                    | Absence                    |                            |                       |
|                                  |                         | Expériences antérieures        | Branche                    |                            |                       |
|                                  |                         | Qualifications détenues        | Qualificat                 | tions exercées             |                       |
|                                  |                         |                                | L Tous les (               | evenements                 |                       |
| Edition fiche historique detaill | <u>ee</u>               |                                |                            |                            |                       |
| Fiche historique                 |                         |                                |                            |                            | <u>₹</u> 1/1 <u>₹</u> |
| Groupe d'événements              | Date d'effet            | Date fin Evénements            |                            |                            | Date texte            |
|                                  | 01/09/1984              | AFFECTE DANS                   | UNE ADMINISTRATION         | ,motif :                   |                       |
| Activite                         |                         |                                |                            |                            |                       |
| Activite                         |                         |                                |                            |                            |                       |

| II p | peut ens | uite con | sulter l'an | cienneté | de l | 'agent. |
|------|----------|----------|-------------|----------|------|---------|
|------|----------|----------|-------------|----------|------|---------|

| Nom                               | Matricu                     | le              | Administration        | Direction           |                  | Rech        | irche !           | Plus de critè            | res             |                  |               |                  |                    |
|-----------------------------------|-----------------------------|-----------------|-----------------------|---------------------|------------------|-------------|-------------------|--------------------------|-----------------|------------------|---------------|------------------|--------------------|
| <b>()</b>                         | • •                         | -               | <u>9</u>              | ] (* ;              | 8 4 X            | Sour        | ettre             | Annuler                  |                 |                  |               |                  |                    |
| Anciennetés Calcul                | d'ancienneté acc            | quise           |                       | Horodatage d        | e lancement du   | calcul      | 26/02/            | Mise à :                 | jour des        | ancien           | netés         |                  |                    |
|                                   |                             |                 |                       | Ancienne            | tés calculées au | : 26        | /02/20            | 2020 17.111              | 00              |                  |               |                  |                    |
| Anciennetés                       |                             |                 |                       |                     |                  |             |                   | V                        | ž 🔺             | 3/42             | - 3           | Ŧ                |                    |
| Type d'ancienneté<br>Code Libellé | Date de début<br>du critère | t Critè<br>Code | re<br>Libellé         | Pér<br>Date d'effet | iode<br>Date fin | Anci<br>An( | enneté<br>s) / Mo | conservée<br>is /Jour(s) | % d'in<br>à app | npact<br>bliquer | Anci<br>An(s) | ennet<br>) / Moi | é calcu<br>is /Jou |
| A0 Ancien. gerl servi             | 01/08/1983                  | СТ              | Carriere Totale       | 01/08/1983          |                  | 0           | / 0               | /0                       | 100             | %                | 36            | 16               | / 26               |
| AE Anc. serv. echelon             |                             | -               | GRADE: /ECHELON:      | 01/08/1983          | 31/08/1984       | 0           | / 0               | /0                       | 100             | %                | 1             | $^{\prime}_{1}$  | / 0                |
| AS Anc. serv categ st             | 01/08/1983                  | D               | Categorie D           | 01/08/1983          | 31/08/1984       | 0           | / 0               | / <sub>0</sub>           | 100             | %                | 1             | /1               | / 0                |
| C Anc. serv. corps                | 01/09/1984                  | P200            | B DGI                 | 01/09/1984          | 31/08/1993       | 0           | 10                | 10                       | 100             | %                | 9             | 10               | 10                 |
| E Anc. serv. echelon              | 01/09/1984                  | P213-01         | GRADE:P213/ECHELON:01 | 01/09/1984          | 31/08/1985       | 0           | / 0               | / <sub>0</sub>           | 100             | %                | 1             | 10               | / 0                |
| AF Anc. serv. filiere             | 01/09/1984                  | ADM             | ADMINISTRATIVE        | 01/09/1984          |                  | 0           | / 0               | /0                       | 100             | %                | 35            | 15               | / 26               |
| NG Anc. serv. grade               | 01/09/1984                  | P213            | Cont DGI              | 01/09/1984          | 31/08/1993       | 0           | / 0               | / <sub>0</sub>           | 100             | %                | 9             | 10               | / 0                |
| O Anc. serv. UO                   | 01/09/1984                  | HIE225931:      | DGFIP-REP UO DE REP   | 01/09/1984          | 31/12/2014       | 0           | / 0               | /0                       | 100             | %                | 30            | 14               | 10                 |
| Anc. serv categ st                | 01/09/1984                  | 2               | Catégorie B           | 01/09/1984          | 31/08/1993       | 0           | / 0               | / <sub>0</sub>           | 100             | %                | 9             | 10               | / 0                |
| AT Anc. serv. etablis             | 01/09/1984                  | DGFIP           | DGFIP                 | 01/09/1984          |                  | 0           | / 0               | / <sub>0</sub>           | 100             | %                | 35            | 15               | / 26               |
| E Anc. serv. echelon              | 01/09/1985                  | P213-02         | GRADE:P213/ECHELON:02 | 01/09/1985          | 28/02/1987       | 0           | / 0               | / <sub>0</sub>           | 100             | %                | 1             | 16               | / 0                |
| E Anc. serv. echelon              | 01/03/1987                  | P213-03         | GRADE:P213/ECHELON:03 | 01/03/1987          | 31/08/1988       | 0           | / 0               | / <sub>0</sub>           | 100             | %                | 1             | 16               | 10                 |
| Anc. serv. echelon                | 01/09/1988                  | P213-04         | GRADE:P213/ECHELON:04 | 01/09/1988          | 28/02/1990       | 0           | / 0               | 10                       | 100             | %                | 1             | 16               | 10                 |
|                                   |                             | 0012.05         | GRADE-P213/ECHELON-05 | 01/03/1000          | 31/08/1991       | 0           | 10                | 10                       | 100             | %                | 1             | 16               | 10                 |
| Ac. serv. echelon                 | 01/03/1990                  | P213-05         | GRADE F210/EGHEDON.00 | 01/05/1550          | 01/00/1001       | 0           |                   |                          | 100             |                  | 1             | . 0              |                    |

Remarque : Toute information relative aux services antérieurs de l'agent peut être consultée dans SIRHIUS, à partir du chemin d'accès suivant :

| Dossier individuel 💌 🚺  | Entrée - Mutation-Sortie - Dossie  | - Contrat - Carrière                                                                                                    | Absence - Rapport         | s • Statuts • Décis    | ions - Configuration - Docume      |
|-------------------------|------------------------------------|----------------------------------------------------------------------------------------------------|---------------------------|------------------------|------------------------------------|
| Classer - Reclasser     | > Services antérieurs > Classement | gestion individuelle 🖒 Clas                                                                                                    | sement gestion collective | > Reclassement gestion | n individuelle 🖒 Reclassement gest |
| Population favorite Pop | ulation Nom M                      | atricule                                                                                                    | Administration            | Direction              | Recherche Plus de critères         |
| 1+ 📲 😜 😜 🔯 🔟            |                                    | A REAL PROPERTY AND A                                                                                                    | <u> </u>                  | 🔨 💡 🛷 📇 🗷              | Soumettre Annuler                  |
| 1 résultat sur 1 page 3 | 0 🔽                                | and the second second sec |                           |                        |                                    |
| Nom Matricule           | Services antérieurs                |                                                                                                    |                           |                        |                                    |
|                         |                                    |                                                                                                    |                           |                        |                                    |
| Assession, was a second | - A                                |                                                                                                    |                           |                        |                                    |
|                         | Service antérieur                  |                                                                                                    |                           | <u>₹</u> ▲ 1/2 ▼       | ¥ + - ₽,                           |
|                         | Date de débu                       | it 09/08/1993                                                                                                    | Durée en services ef      | fectifs 0 An(s)        | Mois 🛛 Jour(s)                     |
|                         | Date de fi                         | n 03/09/1993                                                                                                    | Durée en services p       | oublics 0 An(s)        | Mois 25 Jour(s)                    |
|                         | Natur                              | e SERC ···· Service civi                                                                                                    | I                         |                        |                                    |
|                         | Organism                           | e                                                                                                    |                           | ]                      |                                    |
|                         | Type d'organism                    | e FPE ••• FPE                                                                                                    |                           |                        |                                    |
|                         | Pay                                | s                                                                                                    |                           |                        |                                    |
|                         | SIREN - NI                         |                                                                                                    | Témoin RAEP               | Service militaire as   | similé civil                       |